## V850マイヨン基板と拡張ベースボードを 組み合わせてWebサーバを実現

## 無償公開のTCP/IPライブラリを活用

本誌2007年4月号に付属したV850マイコン基板とその拡張ベー スポード(CQBB100A/B)を利用して,Webサーバを構築した事例 を紹介する.TCP/IPプロトコル・スタックには,NECエレクトロ ニクスがV850マイコン用に提供している「コンパクトTCP/IPライ ブラリ」を利用した.なお,本記事で紹介するサンプル・データ は本誌のWebサイトからダウンロードできる.

本誌 2007 年 4 月号付属の V850 マイコン基板に対応した 拡張ベースボードができあがりました(**写真**1). この拡張 ベースボードは, Ethernet や USB, RS-232-C, Compact Flash, アナログ入力, I/O入出力などのインターフェー スを備えています.ここでは,その中の一つであるネット ワーク(Ethernet)インターフェースを利用した事例を紹 介します.

ネットワーク機能を一から作っていたのでは大変ですが, NEC エレクトロニクスが V850 マイコン用に提供している 「コンパクト TCP/IP ライブラリ」を利用すれば,比較的簡 単に実現できそうです.そこで,このライブラリを利用し て Web サーバを作成してみました(図1).

V850 向け TCP/IP ライブラリが公開されている ネットワークに接続されているコンピュータ同士が通信 するために必要な決まり事を「プロトコル」といい,そのプ ロトコルを実現するソフトウェアを階層状に積み上げたも のを「プロトコル・スタック」と呼びます. 組み込み機器向けのプロトコル・スタッ クとして有名なものに IwIP や uIP があります. V850 向けのプロトコル・スタックとしては, NEC エレク トロニクスが IwIP ベースの「コンパクト TCP/IP ライプラ リ」を提供しています.これを利用すれば, 簡単に TCP/IP プロトコル・スタックを実現できます.

V850 向けのコンパクト TCP/IP ライブラリの特徴は, 以下のとおりです.

- IwIP( 軽量 TCP/IP プロトコル・スタック )ベース
- 主要なネットワーク・アプリケーション(POP3 クラ イアント, SMTP クライアント, Web サーバ)のサン プルが用意されている
- ●内蔵メモリのみで動作する

関連デ

- OS を使用しなくても動作する
- このライブラリの機能構成は,図2のようになっています. プロジェクトを作る

では,プロジェクトの作り方について,説明していきま す.コンパクト TCP/IP ライブラリの入手方法について

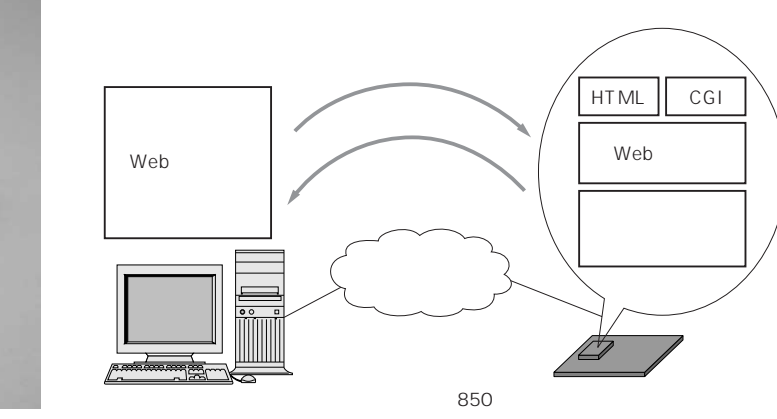

**写真**1 V850 **マイコン基板を接続した拡張ペースボード**(CQBB 100A/B)

拡張ペースボードは,イーエスピー企画の Web サイト(http://www.esp.co. jp/CQBB/)で購入できる.価格は25,000 ~ 27,000 円.

## **図**1 全体構成

今回作成する Web サーバとその周辺のシステム構成を示した. V850 には Web サーバを 実装して,パソコンの Web プラウザの操作により LED の制御を行ったり, V850 の入出力 ポートの状態を表示したりする.

その中の一つであるネット リ」を提供しています. ニースを利用した事例を紹 プロトコル・スタック V850 向けのコンパク っていたのでは大変ですが, 以下のとおりです. マイコン用に提供している ● IwIP( 軽量 TCP/IF

木村 和人

136

V850マイコン基板と拡張ベースボードを 組み合わせてWebサーバを実現

図3 TCP/IP **ライブラリのディレ** クトリ構成 開発環境をインストールしたディ

レクトリに そのままコピーできる

構成になっている.

| Program Files I | NEC | Electronics | Tools |  |
|-----------------|-----|-------------|-------|--|
|                 |     |             |       |  |

| <br>bin     |          |   |           |    |
|-------------|----------|---|-----------|----|
| <br>inc850  | <br>cnet |   |           |    |
| <br>lib850e | <br>r32  |   |           |    |
| smp850e     | <br>cnet |   | <br>TK-88 | 50 |
|             |          | L | <br>uT-Er | ۱g |

— TK-850\_JG2+NET — uT-Engine V850E-MA3

は,以下の Web ページを参照してください.

http://www.necel.com/micro/ja/development
/asia/softwarelibrary/tcp ip/all.html

TCP/IP ライブラリは,図3のようなディレクトリ構成 になっています.inc850とlib850eにライブラリのヘッ ダ・ファイルとライブラリ本体が,binにWebコンテン ツを登録するためのツールが,smp850eにサンプル・プロ グラムがそれぞれ格納されています.

これらをパソコンの Program Files ディレクトリが作 られているドライブ(通常は c ドライブ)にそのままコピー します.V850 のC コンパイラなどの開発環境をインストー ルしている場合は,既に,Program Files の下に NEC Electronics Tools ディレクトリが作られていると思い ますが,そこに追加される形となります.これにより,ラ イブラリやインクルード・ファイルの検索パスに本ライブ ラリが含まれることになります.V850の開発環境を既定 値とは別のディレクトリにインストールした場合は,ライ ブラリのコピー先もそれに合わせて変える必要があります.

次に,今回作成するWebサーバのプロジェクトを格納 するディレクトリを用意します.ディレクトリは任意に作 成して構いませんが,筆者はマイドキュメントに Project ¥V850WEBを作成しました.以降,このディレクトリを前 提に説明するので,別のディレクトリ名で作成した場合は 読み替えてください. 図2 V850TCP/IP **ライブラリの機能構成** HTTP は、Web サーバ機能の実装に必要 なAPIを用意する.SMTP と POP3 は、電 子メール送受信に必要な API を用意する. DHCP は、DHCP サーパからの情報の自動 取得に必要な API を用意する.これによ り、DHCP サーパから IP アドレスを割り 当てることができる.DHCP サーパを利用 しない場合、IP アドレスを固定で持つこと になる.TCP と UDP は、ネットワーク通 信の実装に必要な API を用意する.

| HTTP     | SMTP | SMTP POP3 |  |  |  |
|----------|------|-----------|--|--|--|
|          | UDP  |           |  |  |  |
| IP ICMP  |      |           |  |  |  |
| Ethernet |      |           |  |  |  |

用意したディレクトリに,入手したライブラリの smp850e¥cnet¥TK-850\_JG2+NET ディレクトリから下の ファイル,およびサブディレクトリのすべてをコピーしま す.これは,別のハードウェアで動作する Web サーバの サンプル・プロジェクトです.従って,このままでは, 「V850 マイコン基板+拡張ベースボード」上で動作させる ことはできません.

この状態で,いったんプロジェクトをビルドしてみま しょう.PM+を起動して,Project¥V850WEB¥ OSless¥cnet.prwを開きます.そのままビルドを選択す ると,図4のようにビルドが行われます.なお,次のディ レクトリは今回は不要です.そのまま残しておいても問題 ありませんが,気になる場合は削除して構いません.

- RX850
- RX850pro

この時点のプロジェクトー式は, V850WEB\_0 として 本誌の Web サイト(http://www.cqpub.co.jp/

| B.D.COLADIVE                                                                                                    | City Inchastration | 100 1017                                                                                                    |                                                                                                    | - 97                                                                                                    | 0                                                                                                    |
|----------------------------------------------------------------------------------------------------|--------------------|----------------------------------------------------------------------------------------------------|----------------------------------------------------------------------------------------------------|----------------------------------------------------------------------------------------------------|----------------------------------------------------------------------------------------------------|
| cnet - cnet Pelease                                                                                                    | Build              | 12<br>22 - 22<br>22 - 22                                                                                                    | 4 4 X                                                                                                    | 2 2                                                                                                    | 4.8                                                                                                    |
| 😵 ProjectWadow                                                                                                    | - C X              | DutPut                                                                                                    |                                                                                                    | -                                                                                                    |                                                                                                    |
| The Meno 1     Section 1 702's9     Section 1 702's9     Section 2 7575     Section 2 7575     Section 2 7575     Section 2 7575     Section 2 7575     Section 2 755     Section 2 755 |                    | C: 4Program<br>C: 4Program<br>C: 4Program | FilesWHEC<br>FilesWHEC<br>FilesWHEC<br>FilesWHEC<br>FilesWHEC<br>FilesWHEC<br>FilesWHEC<br>FilesWHEC<br>FilesWHEC<br>FilesWHEC<br>FilesWHEC<br>FilesWHEC<br>FilesWHEC<br>FilesWHEC | Electronics<br>Electronics<br>Electronics | <pre>I doistCASSUW3.10bbinKcaSS0.exc -cou F2718 -1'LWTocram FileNKEC E<br/>ToolstCASSUW3.10bbinKcaSS0.exc -cou F2718 -1'LWTocram FileNKEC E<br/>ToolstCASSUW3.10bbinKcaSS0.exc -cou F2718 -1'LWTocram FileNKEC E</pre> |

図4 サンプル・プログラムのビルド結果 ライブラリに添付されたサンブル・プロジェ クトをそのままビルドしてみた。